www.sbc-support.com

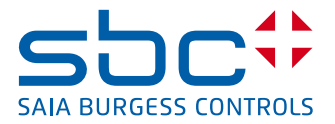

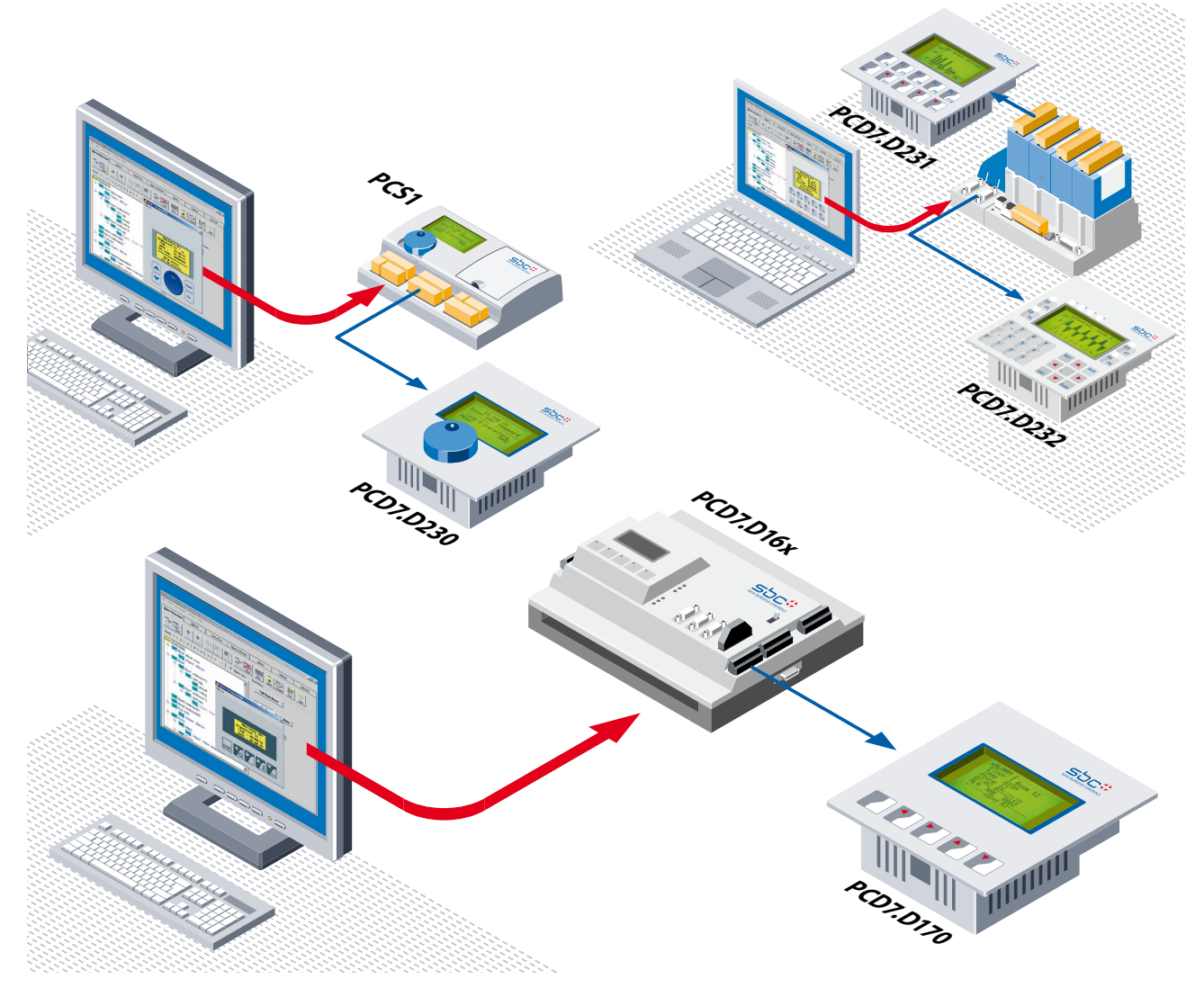

## Terminaux Saia PCD7.D16x, D170 & D23x Editez vos écrans avec le logiciel «HMI-Editor»

Une gamme modulable de terminaux de textes et graphiques pour les automates Saia PCD®PCS et Saia PCD®. Ces terminaux SBC basés sur les Saia PCD® affichent des textes et selon les modèles des graphiques, ils utilisent les ressources (textes, variables, ...) situées dans la mémoire utilisateur de l'automate. HMI-Editor : l'outil complémentaire du logiciel de programmation PG5. Créez et éditez vos écrans et menus d'exploitation avec le puissant outil de programmation de l'automate.

## Afficheurs de textes de 4 lignes × 16 caractères avec rétroéclairage par DEL

## **PCD7.D170** est le plus avantageux et se contente d'un simple afficheur de textes

- ▶ 5 touches ou touches de fonctions configurables
- Répétition automatique double vitesse pour augmenter ou diminuer une valeur
- Version PCD7.D16x pour un montage direct sur le capot des PCD1 et PCD2

## Afficheurs graphiques de résolution 128 $\times$ 64 pixels avec rétroéclairage par DEL

Les terminaux PCD7.D23x peuvent aussi afficher des courbes de tendances, bargraphs et icônes.

Tous ces terminaux communiquent avec: RS-232, 422 et 485 et

possèdent un vibreur sonore.

**PCD7.D230** – avec un unique bouton simple à manier comme une souris.

- Il suffit de le tourner/presser pour naviguer dans les menus, sous-menus, sélectionner les paramètres du process
   PCD7.D231 – De grosses touches ergonomiques
- 10 touches de fonction pour exécuter un large éventail d'opérations
- Répétition automatique double vitesse pour augmenter ou diminuer une valeur PCD7.D232 – 25 touches et 8 voyants lumineux
- Pavé numérique de 12 touches pour faciliter la saisie de valeurs
- 8 touches de fonction et 8 voyants pour piloter et surveiller le process

### Caractéristiques techniques PCD7.D1xx & D23x

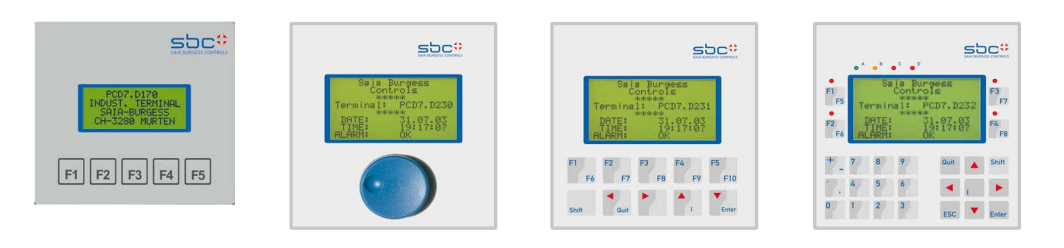

| Désignation | PCD7.D170<br>PCD7.D16x | PCD7.D230 et<br>Affichage Graphique PCS1 | PCD7.D231 | PCD7.D232 |
|-------------|------------------------|------------------------------------------|-----------|-----------|
|             |                        |                                          |           |           |

| Ecran                                                 |                                                          |                                    |                                                            |                                            |
|-------------------------------------------------------|----------------------------------------------------------|------------------------------------|------------------------------------------------------------|--------------------------------------------|
| Type d'affichage                                      | Affichage de textes                                      | Graphique                          | Graphique                                                  | Graphique                                  |
| Dimensions de l'affichage $(I \times h)$              | 4 × 16 caractères<br>60 × 24 mm                          | 8 lignes                           | $\sim$ 20 caractères / 128 $\times$ 64 pixels (70 $\times$ | 40 mm)                                     |
| Taille des caractères (l × h)                         | $5 \times 7$ pixels (3 x 4.7 mm)                         |                                    | 5 × 7 pixels (2.52 x 3.54 mm)                              |                                            |
| Jeux de caractères                                    | ASCII + spéciaux français,<br>danglais, allemand, scand. |                                    | ASCII (Europe occidentale)                                 |                                            |
| Réglage du contraste                                  | Par logiciel ou paramétrage                              |                                    | Par logiciel ou paramétrage                                |                                            |
| Rétroéclairage par LED                                | Actif/Inactif                                            |                                    | Actif/Inactif                                              |                                            |
| Clavier                                               |                                                          |                                    |                                                            |                                            |
| Touches totales                                       | 5 touches                                                | 1 bouton rotatif                   | 10 touches                                                 | 25 touches                                 |
| Touches et touches de<br>fonction                     | 5 touches de fonction⁵ ou<br>5 touches                   | -                                  | 10 touches de fonction et<br>5 touches                     | 8 touches de fonction et<br>pavé numérique |
| Vibreur sonore                                        | -                                                        | Oui <sup>3)</sup>                  | Oui                                                        | Oui                                        |
| LED                                                   | -                                                        | Oui <sup>3)</sup>                  | -                                                          | 8 (6 rouges, 1 orange, 1 vert)             |
| Cadre de plastique                                    | -                                                        | Oui <sup>3)</sup>                  | Oui                                                        | Oui                                        |
| Interfaces                                            |                                                          |                                    |                                                            |                                            |
| Avec les Saia PCD® et<br>PCS1                         | RS-232                                                   | RS-232 / 422 / 485 <sup>3)</sup>   | RS-232 / 422 / 485                                         | RS-232 / 422 / 485                         |
| Protocole                                             | Point à point                                            | Point à point                      | Point à point                                              | Point à point                              |
| Commutateur de résistances<br>de terminaison de ligne | -                                                        | Oui <sup>3)</sup>                  | Oui                                                        | Oui                                        |
| Mémoire (PCD/PCS1)                                    | Jusqu'à 1 Moctet maximum                                 | Jusqu'à 1 Moctet maximum           | Jusqu'à 1 Moctet maximum                                   | Jusqu'à 1 Moctet maximum                   |
| Performance                                           | Toutes les perforr                                       | nances des controlers PCD-PCS1 sor | nt également disponibles pour les te                       | rminaux                                    |
| Logiciel de programmation                             |                                                          |                                    |                                                            |                                            |
| Outil Add-on PG5                                      | HMI-Editor <sup>2)</sup>                                 | HMI-Editor                         | HMI-Editor                                                 | HMI-Editor                                 |
| Possibilités d'affichage<br>graphique                 | _                                                        | Icônes et courbes de tendance 1)   | Icônes et courbes de tendance 1)                           | Icônes et courbes de tendance 1)           |
| Utilisation des ressources PG5                        | -                                                        | Oui                                | Oui                                                        | Oui                                        |
| Fonction d'autorépétition                             | Oui <sup>4)</sup>                                        | -                                  | Oui <sup>4)</sup>                                          | Oui <sup>4)</sup>                          |
| Contrôle des touches de<br>fonction                   | Oui <sup>5)</sup>                                        | _                                  | Oui <sup>4)</sup>                                          | Oui <sup>4)</sup>                          |
| Contrôle des LED                                      | -                                                        | -                                  | -                                                          | Oui <sup>4)</sup>                          |
| Contrôle du vibreur sonore                            | -                                                        | Oui <sup>4)</sup>                  | Oui <sup>4)</sup>                                          | Oui <sup>4)</sup>                          |
| Généralités                                           |                                                          |                                    |                                                            |                                            |
| Tension d'alimentation Un                             | 24 VCC, +30 %/-2                                         | 0 % ou 19 VCA, ±15 %, redressée ou | I double alternance                                        |                                            |

| Tension d'alimentation Un                 | 24 VCC, +30 %/–20 % ou 19 VCA, ±15 %, redressée ou double alternance |                            |        |        |  |  |  |
|-------------------------------------------|----------------------------------------------------------------------|----------------------------|--------|--------|--|--|--|
| Consommation sous Un                      | 100 mA                                                               | 200 mA <sup>3)</sup>       | 200 mA | 200 mA |  |  |  |
| CEM                                       | Marquage CE selon EN 50 081-1 et 50 082-2                            |                            |        |        |  |  |  |
| empérature de fonctionnement/<br>stockage |                                                                      | 050°C / -25+70°C           |        |        |  |  |  |
| Hygrométrie                               |                                                                      | 5 à 95 % sans condensation |        |        |  |  |  |
| Protection (face AV)                      | IP 65                                                                | IP 54 3)                   | IP 65  | IP 65  |  |  |  |
|                                           |                                                                      |                            |        |        |  |  |  |

1) avec RS-232 RTS/CTS | XON/XOFF réduit, RS-422 XON/XOFF réduit

a) seulement PCD7.D230
b) pas avec le mode FTP (RS-485)
c) des touches de fonction ne sont pas supportées par le HMI-Editor

#### Terminaux: PCD7.D170 / PCD7.D16x

Le PCD7.D170: La configuration logicielle (setup mode) permet d'utiliser les 5 touches frontales soient comme simples touches de fonction (F1 à F5) soient comme touches de commande (Esc, Enter, Quit, flèches droite, gauche, haut et bas) qui permettent la navigation, la modification des variables. Dans ce dernier cas, le terminal peut être programmé avec l'outil «HMI-Editor». Une version PCD7.D16x, aux caractéristiques identiques, se monte directement sur le capot des automates PCD1 ou PCD2 pour donner un ensemble compacte.

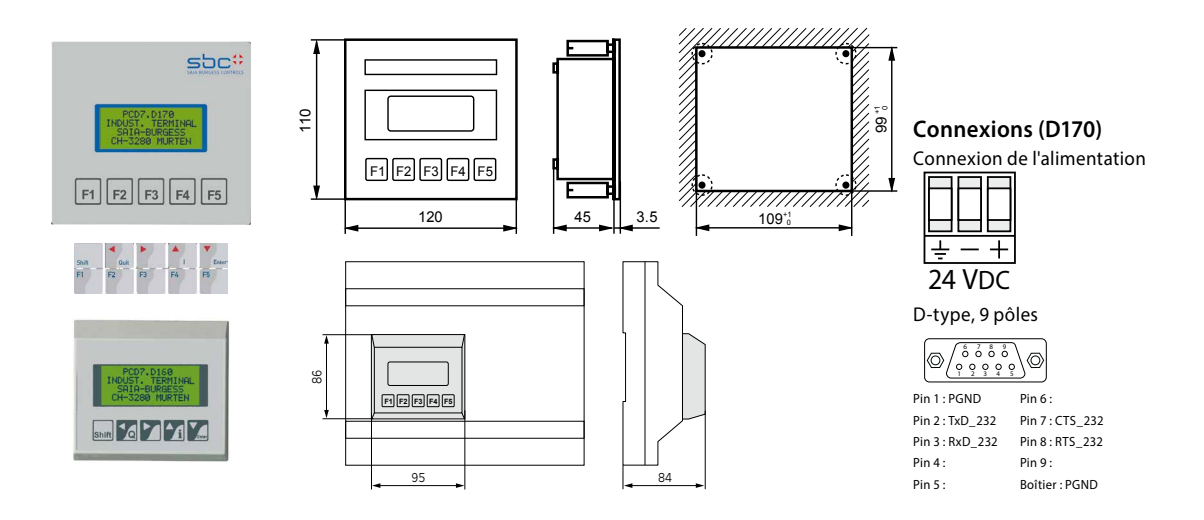

#### Terminaux: PCD7.D230, PCD7.D231 & PCD7.D232

PCD7.D23x series: Le Setup permet de configurer ces terminaux en différents modes de communications: RS-232, RS-422 (avec ou sans contrôle) ainsi qu'en RS-485. Il permet de régler manuellement le contraste, la vitesse de communication et d'entrer un numéro d'identification des différents terminaux en topologie bus RS-485.

Tous ces terminaux peuvent être programmés avec l'outil HMI-Editor. Les capacités graphiques des terminaux D23x (courbes de tendances, icônes et bargraphs ne sont supportées qu'en certains modes (RS-232 RTS/CTS par exemple). C'est-à-dire également avec le display graphique du PCS1.

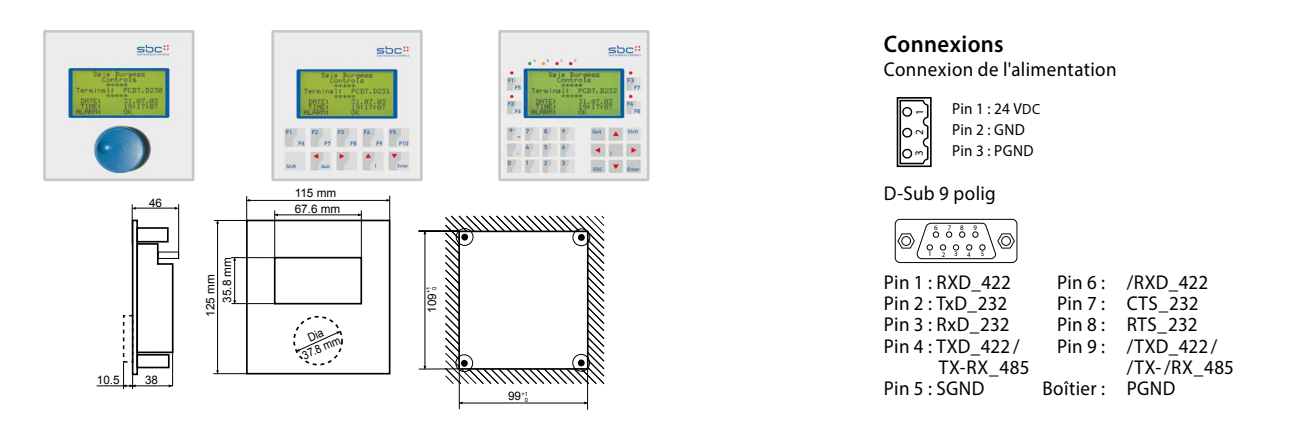

#### HMI-Editor: l'outil complémentaire du logiciel de programmation PG5

Cet outil permet de créer une application HMI avec les terminaux PCD7.D170/ D16x/ D230/ D230Easy/ D231/ D232 et PCS1avec afficheur intégré mais également avec l'ancienne génération de terminaux PCD7.D202 et D250.

Avec l'éditeur HMI, vous créerez un menu arborescent, définirez des niveaux de mot de passe permettant d'afficher et d'éditer des variables, accéderez aux paramètres internes des boîtes de fonction de Fupla, créerez une liste d'alarme.

#### **Recommendation / restriction**

Utiliser si possible la même version d'outils de programmation PG5 et HMI-Editor (par exemple: PG5 1.3.100 et HMI-Editor 1.3.100) Quand plusieurs terminaux sont connectés à un API Saia, tous doivent être du même type. Dans l'application, seulement un terminal peut être utilisé à la fois. Dès qu'un utilisateur manipule un terminal, les autres affichent un état d'occupation (busy status). Des fonctions ne sont pas supportées en topologie bus (RS-485) comme l'affichage des bargraphes, le contrôle des LEDs et des touches de fonctions, le contrôle du vibreur, l'autorépétition, l'affichage des icônes et des courbes de tendances.

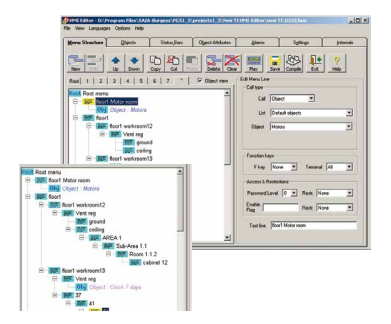

#### Structure de menu et organisation

Contrairement aux éditeurs standards du marché l'organisation de l'éditeur de pupitre opérateur possède une structure hiérarchique. Les menus pointent vers des sous-menus lesquels pointent vers d'autres sous-menus et ainsi de suite. Cette arborescence constitue la structure du menu. Au niveau le plus bas la dernière position du menu ou sous-menu pointe sur un OBJET.

Un maximum de 50 sous-menus de 8 niveaux chacun permet de construire une structure de menu complexe mais transparent.

#### Menu racine

Ce menu est le tout premier menu affiché au terminal. Trois différents menus racine peuvent être affichés selon la topologie choisie :

- Un seul terminal connecté: Standby menu
- Terminaux connectés en Multi-points: Standby menu et Busy menu
- Terminaux connectés en réseaux: Standby menu, Login menu et Busy menu

Ces menus peuvent contenir du texte, la date, l'heure, le mot de passe, l'état des alarmes, l'état de la quittance et des variables PCD.

Les 2 lignes inférieures peuvent être remplacées par une ligne d'icônes.

#### **Objets standards et éléments**

Un objet est une collection d'éléments. Chaque de variable (flag, float...), un format (##.##, HH.MM, Téléphone...) et un mode d'accès (read only, action...) mais il peut contenir aussi une unité de mesure (°C, kW...), des valeurs limites. Au lieu de valeurs, on peut choisir aussi d'afficher des états (marche/ arrêt, manuel/auto...)

Les 2 lignes inférieures peuvent être remplacées par une ligne d'icônes.

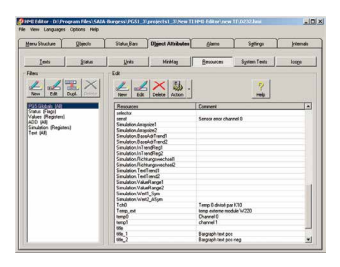

#### Ressources

Les variables, qui sont associées aux éléments et que constituent les objets, sont automatiquement importées du PG5. Les ressources globales du PG5 constituent la base de données. Ces ressources peuvent être filtrées par type, par nom... Tous types de medias peuvent être utilisés: flags, registres, entrées, sorties, minuteries, compteurs, constantes, DBs...)

| Chan        | 0    | °C   | <br>2 | 1. | 8 |
|-------------|------|------|-------|----|---|
| Chan        | 1    | *C   | -23   | 1. | 7 |
| Ch0         |      |      |       |    |   |
| <b>Over</b> | char | 0    | - (   | DF | F |
| Unde        | char | 0    | 1     | DF | F |
| Casara      | La - | in Q | 1     | ħΕ | Ē |

| u Stuckure      | Objecte                   | Status,Bas  | Ogen: Athibadeo | diane          | Spling      |          | jelevide |
|-----------------|---------------------------|-------------|-----------------|----------------|-------------|----------|----------|
|                 |                           | 1.0         |                 |                |             |          |          |
| e 1 al.         | en l vil                  | from I com  | finantine:      | f Installises  | there i and | - 1      |          |
| - m -           |                           |             | T .             |                |             | 5 I.     | - Y      |
| pv Apr. 1       | nport Celeta              | Rev Poort   | 00 0000         | Copy Oct       | Sintr Dele  | 10       | Heb      |
| and Chineses    | -                         | id Ted      |                 | Tupe  Format   | LAccess 10  | - 1464 S | IMA: 1   |
| and collects    | 1                         | @ To1       |                 | bancer batt of | Read/white  |          |          |
|                 |                           | 1 5410      |                 | Interior STEE  | Readfulde   |          |          |
| (h)             |                           | 2 Set1N     |                 | Integer \$55.0 | Read/whe    |          |          |
| 11              |                           | 2 102       |                 | Integer BBR.B  | Read/wike   |          |          |
| 1.000           | and the second            | 4 54(20     |                 | Integer BBB.B  | Read/Ville  |          |          |
|                 | Contraction of the second | 5 Set 2 N   |                 | Integer 202.2  | ReadWhite   |          |          |
| 9. daily        |                           | E To3       |                 | Integer \$25.5 | Read/vilke  |          |          |
| A dely pube     |                           | 7 Set30     |                 | frieger 202.0  | Read/whe    |          |          |
| A needs         |                           | E Set 3N    |                 | iringer BER.B  | Readfulke   |          |          |
| sk 7 days       |                           | \$ To 4     |                 | binger BER.E   | Readfulke   |          |          |
| 8.410.0890      |                           | 10 5+40     |                 | binger 222.2   | Readfulde   |          | _        |
| A ready         |                           | 11 Set 4 N  |                 | binger 222 2   | Readfulke   |          |          |
| ik holdeys      | _                         | 12 Minimum  |                 | binger BBR.B   | Readfulke   |          | _        |
| A role          |                           | 32 Maximute |                 | brager BBB B   | Read/whe    | _        | _        |
| ring gradent 1  | _                         |             |                 |                |             |          |          |
| A Cool gradera. | 2 -                       |             |                 |                |             |          |          |
| Dock.           |                           |             |                 |                |             |          |          |
| a speak to      |                           |             |                 |                |             |          |          |

#### L'import d'objets prédéfinis

Le bouton import/application permet d'importer une librairie d'objets (librairies CVC, Modem) avec tous les textes prédéfinis.

Le transfert porte aussi sur la liaison avec la boîte de fonctions (FBox) correspondantes et tous ses paramètres (qui sont alors les éléments des objets) ainsi que la totalité des textes, sources de données, formats....

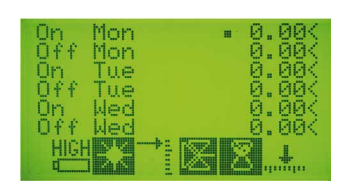

| Shuther         | Objects           | Status, Ban | Ogenit Adultates | diane  | Splings | jeleesai |
|-----------------|-------------------|-------------|------------------|--------|---------|----------|
| CNU .           | <b>* *</b>        |             |                  | May Sa |         | <u>?</u> |
| fero Editors    |                   |             |                  |        |         |          |
| Show York       | and a series      |             |                  |        |         |          |
|                 |                   |             |                  |        |         |          |
| TH Provinsio    | web toon and 2 Te | e Lines     |                  |        |         |          |
| order Name      | Dary Monu         | Login Nenu  |                  |        |         |          |
| add Looin Mer   |                   |             |                  |        |         |          |
|                 |                   |             |                  |        |         |          |
| oct a Shandby I | Keni              |             |                  |        |         |          |
| ton Slandky     | -                 |             |                  |        |         |          |
| L BIORNA        |                   | Variable    | Fornat           |        |         |          |
| +Buildi         | ng \$1+           | None        | •                | 7      |         |          |
| ghstreet        | 23 - L0           | None        | -                | 2      |         |          |
| INE :           | WH:PH:SS          | Time        | * Dela#          |        |         |          |
| : 316           | 00.101.77         | Date        | * Delad          | *      |         |          |
| t.Temp:         |                   | Variable 1  |                  | -      |         |          |
|                 |                   | None        | *                | 12     |         |          |
| Help p          | hene:             | None        |                  | 2      |         |          |
| +41 26 6        | 727256            | None        | -                | 1      |         |          |
|                 |                   |             |                  |        |         |          |
|                 |                   |             |                  |        |         |          |

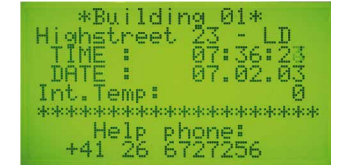

Motor room

kroom21

| FULL STAT  | TUS MOTORS |
|------------|------------|
| S/D TEMP   | & SPEEDS   |
| Status Mod | ti star<   |
| Speed Mot: |            |
| Lemp Mot1  | 0.00       |
| Status Mol | uz stark   |
|            |            |

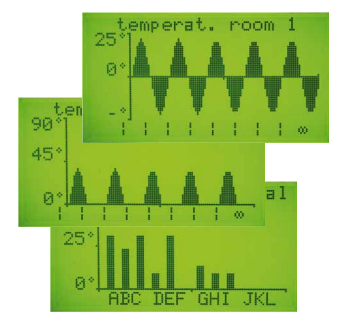

#### L'import d'objets complexes

Le bouton import/standard permet d'importer une librairie d'objets complexes. (Advanced objects) Cette librairie inclus 2 objets supportant 2 courbes de tendances (symétrique et positive). Des textes libres (légendes) ou de simples caractères (échelle) peuvent être édités pour rendre la courbe compréhensive.

Le menu peut appeler cet objet autant de fois que l'on veut pour la représentation, sous forme de courbe, de 100 valeurs de registres au maximum par courbe. Possible seulement avec les terminaux de la série D23x.

#### Icônes et gestionnaire d'Icônes

Icônes: Un icône est un dessin prédéfini qui est affiché sur l'écran.

Le menu icône avec le «menu-position» et l'onglet «Status bar» permettent deux nouvelles représentations graphiques actuellement supportées par les terminaux de la série D23x.. Le «Status bars ont un nombre fixe d'icône: 6.

Jusqu'à 100 icônes peuvent être importés dans un fichier .HMI et sont chargés dans le terminal. Le «Menu position» avec icônes (static icon) et 2 lignes de texte peut être créé. «Status bar» peut être défini pour le Root, les menus, les objets l'alarme. Status bars peut utiliser des icônes statiques ou dynamiques. Les barres d'icônes ainsi définies seront affichées en lieu et place des deux dernières lignes de l'écran. Les icônes peuvent être dynamisés par un changement d'état de flag ou sélectionnés via les valeurs d'un registre.

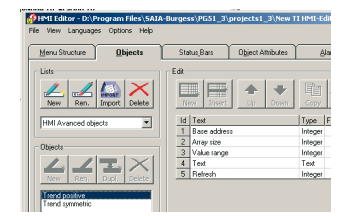

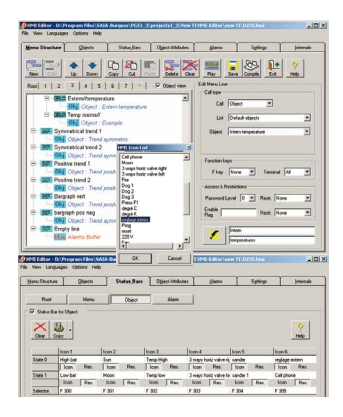

#### Gestionnaire de langues

textes traduits validés.

Le gestionnaire de langues permet de saisir dans le même projet HMI l'intégralité des textes en 5 langues. Les textes peuvent être triés et les langues permutées selon la langue à réviser. Les textes non traduits sont signalés et les

La sélection de la langue avant compilation du programme se fait en un clin d'oeil.

#### Alarmes et réglage des Alarmes

L'onglet Alarmes permet de créer une liste d'alarmes associées aux flags (d'alarmes) et de définir des messages d'alarmes dans le buffer. On peut définir 4 lignes de texte par alarme + 2 lignes pour la date, l'heure, l'état de l'alarme, la quittance et le nombre.

Les possibilités de réglage et les options permettent de couvrir presque tous les besoins.

Les 2 lignes inférieures peuvent être remplacées par une ligne d'icônes.

#### Choix et réglages des terminaux

L'onglet «settings» permet de sélectionné le type de terminal utilisé (terminal texte comme D170 ou graphique comme les D23x), définir sa topologie (un seul, plusieurs, en réseau). De choisir le numéro du port, le type de ligne série, la vitesse de communication, les contrôles...).

Il permet de définir des options telles que temps d'éclairage d'écran, accès Setup, types de médias supportés...

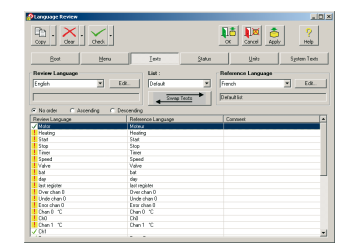

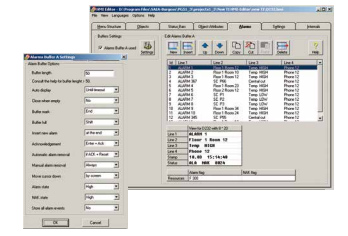

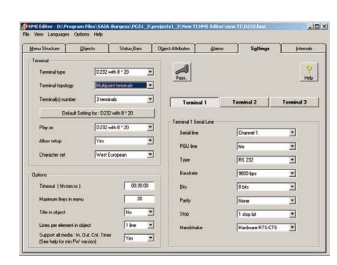

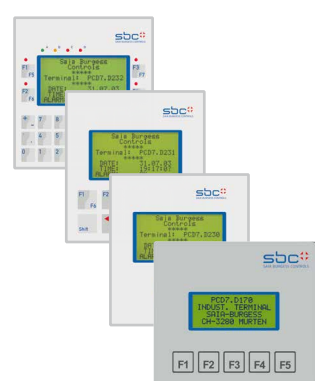

| asswo | No pa     | soword         |      |      |  |
|-------|-----------|----------------|------|------|--|
| Level | Patyaniab | s<br>le length |      | he . |  |
| 0     | 0         | (none)         |      |      |  |
| 1     | 1674      | End user       |      |      |  |
| 2     | 2467      | Maintenance    |      |      |  |
| 3     | 3522      | Engineer       |      |      |  |
| 4     | 4786      | PL.            |      |      |  |
| 5     | 5467      | Depart         |      |      |  |
| 6     | 6200      | J.F.K          |      |      |  |
| 7     | 7567      | WB             |      |      |  |
| 8     | 8699      | TR             |      |      |  |
| 9     | 9521      | Advanced       | <br> |      |  |

sbc#

Shift 10 1 1A

....

F2 F

+ 7 8 9

4 5 6

0 1 2 3

#### Mot de passe et flag d'enable

10 niveaux de mot de passe de 4, 8 chiffres ou de longueur variable contrôlent l'accès à la lecture, à l'écriture de chaque ligne de menu ou sous-menu. Les mots de passe peuvent être visibles ou cachés ou bien éditée visible puis cachés dans le cas du D230.

Flag d'enable: L'état d'un flag permet aussi l'exécution de restriction similaire aux restrictions des mots de passe.

#### **Fonction de PLAY**

En appuyant sur le bouton «PLAY» vous pouvez afficher à tout moment les menus du terminal. (off line). Cela permet de contrôler la présentation, l'alignement, l'espacement, l'enchaînement des fenêtres et la navigation ainsi que les coupures de mots. Un bouton «preview» permet aussi de visualiser d'un simple clic le contenu d'un objet dans une fenêtre virtuelle. Les objets complexes et les icônes ne sont pas visualisés.

Cette commande permet d'importer n'importe quelle partie

On coche les parties à importer: objets avec ou sans ressources, avec ou sans mini-max, alarmes avec ou sans texte, avec

d'un projet HMI existant dans le nouveau projet HMI. Une boîte de dialogue permet de sélectionner les parties du to log in Enter your password Code 8 charact

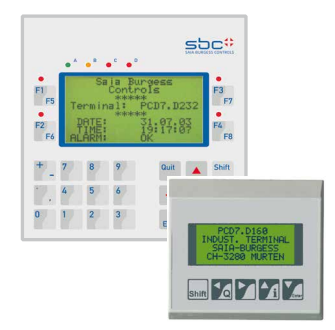

# - M French M English 0K Cancel

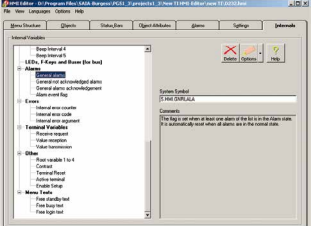

## EdR... G No roter Die s will not be sorted in the list C Ascending The texts will be sorted in ascending and The texts will be sorted in descending order in the list Swap (exchange) the Rev

#### Variables internes

projet à importer.

ou sans settings...

L'import de projets HMI

L'onglet «Internals» affiche les variables internes auxquelles peut accéder le programme utilisateur pour interagir avec les fonctions internes de l'éditeur HMI. Ces variables (S.HMI. xxxxxx) sont accessibles par les symboles systèmes prédéfinis.

Ces variables sont les mots de passe, les leds, les Fkeys, les cde vibreur, les alarmes, les variables de communication, les variables et les textes du menu racine ainsi que des registres d'erreurs.

#### Aide et Aide en ligne

HMI-Editor

Un manuel en 3 langues en format Pdf est disponible avec le programme d'installation.

Un «Help» en ligne en anglais permet à tout moment d'avoir des informations sur la marche à suivre.

ICON-Editor

Un manuel en 3 langues en format Pdf est disponible avec le programme d'installation.

Un «Help» en ligne en anglais permet à tout moment d'avoir des informations sur la marche à suivre.

#### **Icon Editor**

L'éditeur d'icônes est installé automatiquement dans le PG5 lors de l'installation de l'outil HMI-Editor. On le trouve dans le menu déroulant «Tools».

L'éditeur d'icônes est le seul outil qui permet de créer, dans une librairie d'icônes, des icônes utilisable dans le HMI-Editor. L'éditeur d'icônes travaille toujours avec une seule librairie à la fois et peut contenir un grand nombre d'icônes. Une librairie d'icônes est accessible par défaut lors de l'ouverture de l'éditeur d'icônes. Un icône est un rectangle de  $18 \times 16$  pixels. La création d' icônes est très simple et libre selon les besoins et les applications.

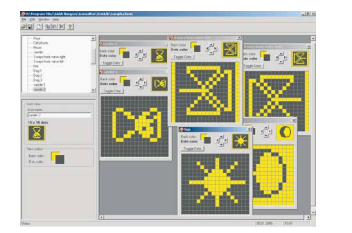

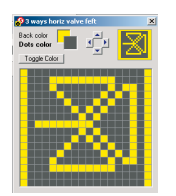

#### Manipulation et compatibilité

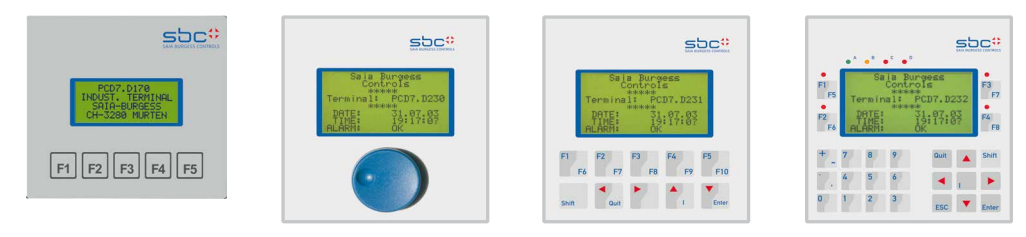

| Manipulation                              | PCD7.D170 ou<br>PCD7.D16x                                                                                                    | PCD7.D230 ou<br>PCS1                                                                                                    | PCD7.D231                                                                                                    | PCD7.D232                                                                                                    |
|-------------------------------------------|----------------------------------------------------------------------------------------------------|----------------------------------------------------------------------------------------------------|----------------------------------------------------------------------------------------------------|----------------------------------------------------------------------------------------------------|
| Comment entrer dans le<br>mode «SETUP»?   | en même temps sur les<br>touches «Shift»/«l» (info)                                                                                                    | IIII sur le bouton à l'en-<br>clenchement du 24 V                                                                                                    | ण्ड sur n'importe quelle touch<br>ou, en fonctionnement, ण्ड su                                                                                                    | ne à l'enclenchement du 24V<br>ur les touches «Shift»/«I» Info                                                                                                    |
| HMI-Editor                                | Oui excepté avec le setup*<br>«mode.5 Fkeys»                                                                                                    | Oui                                                                                                    | Oui                                                                                                    | Oui                                                                                                    |
| Commande Enter                            | ■ sur les touches<br>«Shift»/«E» ou sur →                                                                                                    | I III brève pression sur le bouton                                                                                                    | IS sur les touches<br>«Shift»/«E» ou sur ➔                                                                                                    | ☞ sur la touche «Enter»<br>ou sur →                                                                                                    |
| Commande Escape                           | 🖙 sur la touche 🗲                                                                                                    | اهی retour menu<br>précédent.<br>اه retour<br>menu principal.                                                                                                    | 🖙 sur la touche 🗲                                                                                                    | ☞ sur la touche Esc ou sur<br>la touche €                                                                                                    |
| Comment naviguer dans<br>un menu?         | ☞ sur les touches ♠↓ um<br>pour sélectionner une ligne                                                                                                    | Tourner le bouton de ひび<br>pour sélectionner une ligne                                                                                                    | ☞ sur les touches <b>↑↓</b><br>pour sélectionner une ligne                                                                                                    | sur les touches ↑↓ pour sélectionner une ligne                                                                                                    |
| Comment entrer ou changer<br>une valeur?* | sur les touches ↑↓ pour sélectionner la ligne de la variable à changer puis ☞ «Enter». Changer la valeur en ☞ sur les touches ↑↓répétition automatique) Puis ☞ sur «Enter» pour confirmer | Tourner le bouton de ひび<br>pour sélectionner la ligne<br>de la variable à changer<br>puis ☞ sur le bouton.<br>Tourner le bouton de ひび pour<br>augmenter /diminuer la valeur, puis<br>☞ sur le bouton pour confirmer | Is sur les touches ↓↓<br>pour sélectionner la ligne<br>de la variable à changer<br>puis Is (Enter». Changer<br>la valeur en Is sur les touches<br>↓↓(répétition automatique)<br>Puis Is sur «Enter»<br>pour confirmer | ■ sur les touches<br>sélectionner la ligne de la<br>variable à changer puis<br>«Enter». Changer la valeur<br>en<br>sur le clavier (répétition<br>automatique possible) puis<br>sur «Enter» pour confirmer |
| Arrêt d'urgence du<br>vibreur sonore      | -                                                                                                    | r brève pression sur le bouton                                                                                                    | rଙ sur les touches<br>«Shift»/«Quit»                                                                                                    | r≊ sur la touche «Quit»                                                                                                    |
| Quittance manuelle<br>d'alarme            | -                                                                                                    | -                                                                                                    | ☞ sur les touches<br>«Shift»/«Quit»                                                                                                    | ☞ sur la touche «Quit»                                                                                                    |
| Compatibilité                             |                                                                                                    |                                                                                                    |                                                                                                    |                                                                                                    |
| des commandes                             | 99% avec D231                                                                                                    | -                                                                                                    | 99% avec D170 & D16x                                                                                                    | 99% avec D202                                                                                                    |

\*) possible si accès en écriture.

#### **Smart Controls:**

Permet de faire face aux demandes spécifiques. Dès 100 pièces par an, vous obtiendrez votre propre logo à l'avant, dès 500 pièces un progiciel spécial, une fonction spéciale ou un objet avançé dans le HMI-Editor. À partir de 1000 pièces par an, un tout nouveau «design» peut être développé pour vous.

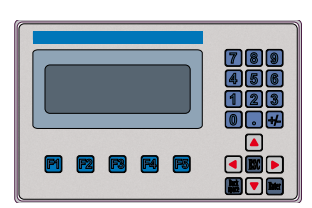

Exemple d'un nouveau terminal pour un client OEM.

#### **Exemples de communication**

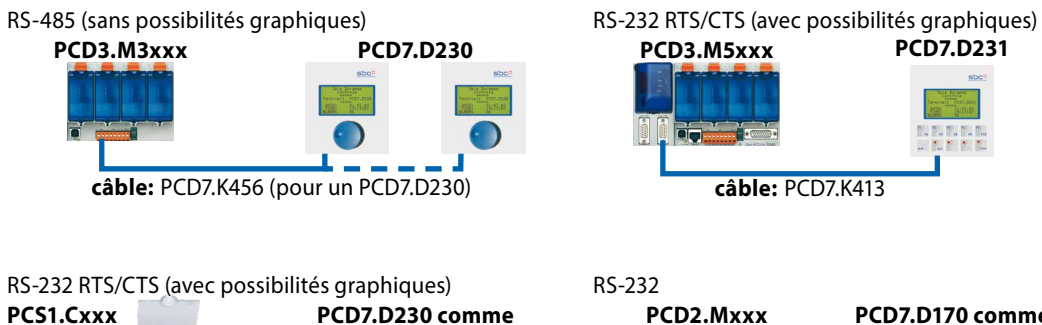

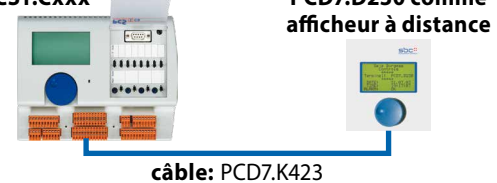

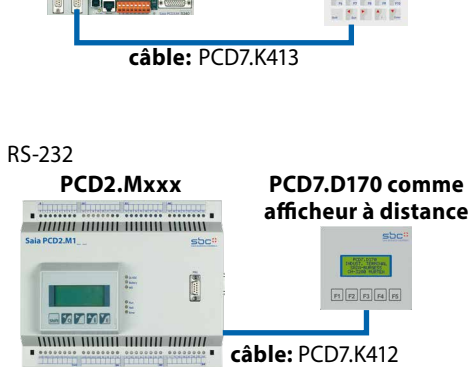

PCD7.D231

#### **Référence de commandes**

| Référence                                       | Désignation                                                                                                    | Masse |  |
|-------------------------------------------------|----------------------------------------------------------------------------------------------------|-------|--|
|                                                 | Terminaux texte pour montage direct sur couvercle PCD1 ou PCD2                                                   |       |  |
| PCD7.D162*                                      | sans interface additionnelle                                                                                     | 260 g |  |
| PCD7.D163*                                      | avec interface, RS-422 / RS-485 additionnelle                                                                    | 260 g |  |
| PCD7.D164*                                      | avec Profibus DP (esclave) + RS 485, avec séparation galvanique                                                  | 260 g |  |
| PCD7.D165*                                      | avec LonWorks <sup>®</sup> + RS 485, avec séparation galvanique                                                  | 260 g |  |
| * Ces produits ne sont plus produit (outphased) |                                                                                                    |       |  |
|                                                 | Terminaux pour montage encastré en façade                                                                        |       |  |
| PCD7.D170                                       | Terminal texte encastrable en façade avec afficheur 4 lignes de 16 caractères                                    | 260 g |  |
| PCD7.D230                                       | Terminal encastrable en façade, protégé IP 54, à 1 bouton de commande                                            | 400 g |  |
| PCD7.D230Z11                                    | version sans SBC logo et type                                                                                    | 400 g |  |
| PCD7.D231                                       | Terminal encastrable en façade, protégé IP 65, à 10 touches                                                      | 400 g |  |
| PCD7.D231Z11                                    | version sans SBC logo et type                                                                                    | 400 g |  |
| PCD7.D232                                       | Terminal encastrable en façade (IP 65), à 25 touches et 8 voyants                                                | 400 g |  |
| PCD7.D232Z11                                    | version sans SBC logo et type                                                                                    | 400 g |  |
|                                                 | Câbles de raccordement blindés, de longueur 2,5 m pour RS-232 et 5 m pour RS-485                                 |       |  |
| PCD7.K412                                       | RS-232 entre terminal (Sub-D 9 pôles) et prise PGU du PCS1 ou des PCD (Sub-D 9 pôles aux 2 extrémités)           | 140 g |  |
| PCD7.K413                                       | RS-232 RTS / CTS entre terminal (Sub-D 9 pôles) et prise PGU du PCS1 ou des PCD (Sub-D 9 pôles aux 2 extrémités) | 180 g |  |
| PCD7.K422                                       | RS-232 entre terminal (Sub-D 9 pôles) et interface RS-232 du PCS1 ou des PCD (extrémités libres)                 | 110 g |  |
| PCD7.K423                                       | RS-232 RTS / CTS entre terminal (Sub-D 9 pôles) et interface RS 232 du PCS1 ou des PCD (extrémités libres)       | 150 g |  |
| PCD7.K456                                       | RS-485 entre terminal (D-type, 9-pôles) et interface RS-485 du PCS1 ou des PCD (extrémités libres)               | 200 g |  |
|                                                 |                                                                                                    |       |  |
| PG5-Core Package                                | Outil de programmation incl. éditeur HMI                                                                         |       |  |

Saia-Burgess Controls AG Rue de la Gare 18 | 3280 Morat, Suisse T +41 26 672 72 72 | F +41 26 672 74 99 www.saia-pcd.com

support@saia-pcd.com | www.sbc-support.com

P+P26/430 FR05 03.2014 Sous réserve de modification techniques.